# TUTORIALES -> USO DEL CAMPUS UNER

**Área de Educación a Distancia** Secretaría Académica Rectorado

Second State A Construction State A Construction St

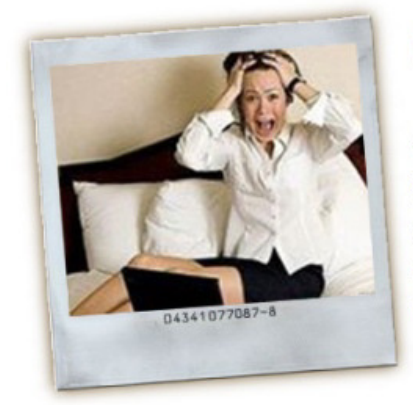

### Uy, ¡me olvidé la contraseña!

Una situación que se presenta con mucha frecuencia cuando trabajamos en entornos que requieren contraseñas de acceso, es que nos olvidamos de esa contraseña. Cuando esto sucede arrancamos un periplo que nos llevará al borde de una crisis nerviosa.

Cuando te encuentres en esta situación deberás acudir a un mecanismo que nos brinda el Campus virtual UNER, que se encarga de generar una nueva contraseña o nombre de usuario. Es extremadamente sencillo y no requiere de la intervención de terceros.

#### ¿Cómo restablezco mi contraseña o nombre de usuario?

Procedimiento para ingresar al Campus en caso que hayas olvidado tu contraseña o nombre de usuario:

- 1. Hacé clic en "Entrar" (margen superior derecho)
- Comenzá el proceso picando en el botón "¿Olvidó su nombre de usuario o contraseña?"

| Entrar                                                                 |
|------------------------------------------------------------------------|
| Nombre de usuario                                                      |
| Contraseña                                                             |
| Recordar nombre de usuario<br>Entrar                                   |
| ¿Olvidó su nombre de usuario o contraseña?                             |
| Las 'Cookies' deben estar habilitadas en su<br>navegador ⑦             |
| Algunos cursos permiten el acceso de invitados<br>Entrar como invitado |

3. Completá el formulario con tu nombre de usuario o tu correo electrónico y presioná "Buscar".

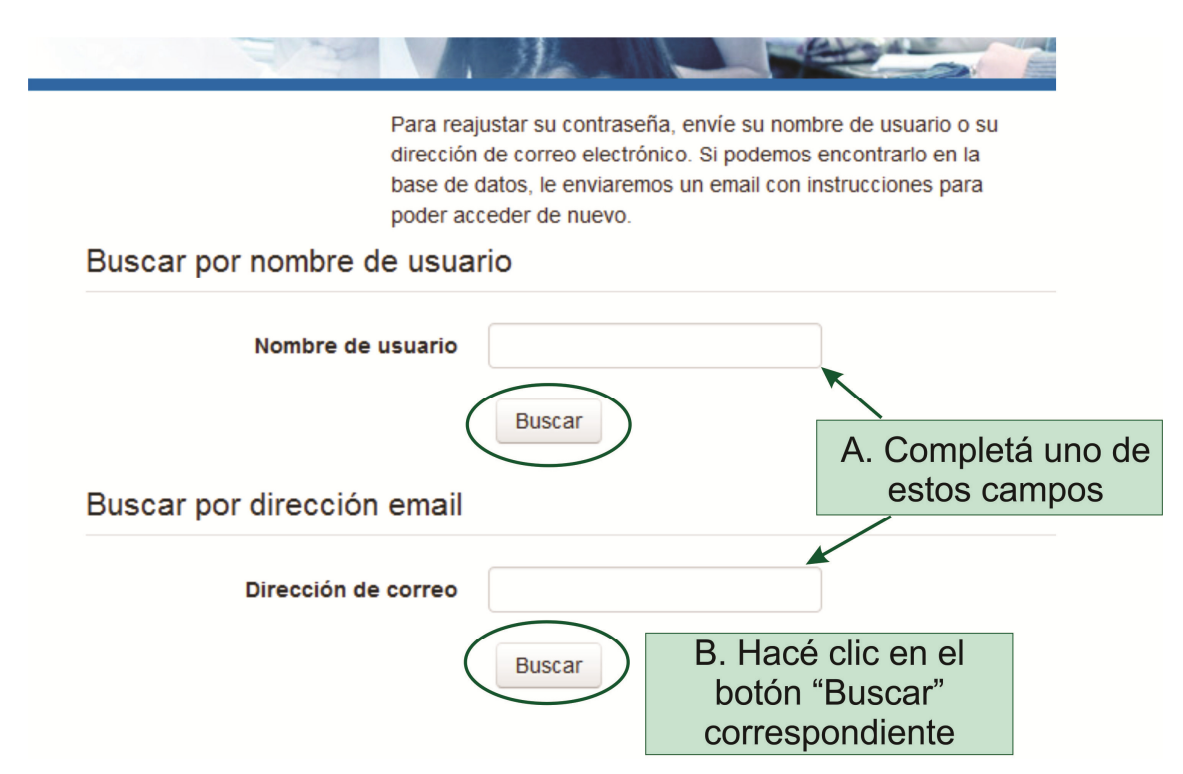

4. Para finalizar presioná el botón "Continuar".

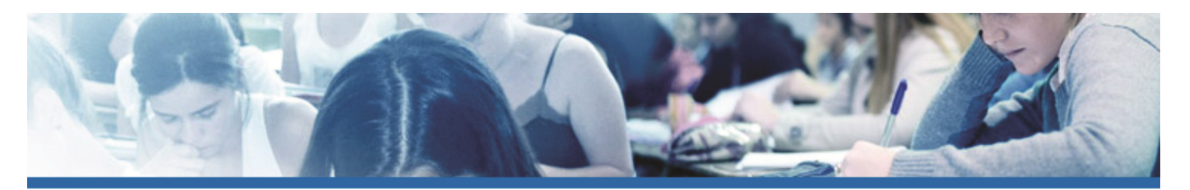

Si ha suministrado un nombre de usuario o dirección correctos, se le debería haber enviado un email.

Contiene instrucciones sencillas para confirmar y completar el cambio de contraseña. Si sigue teniendo dificultades, contacte por favor con el administrador del sitio.

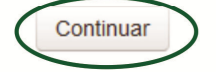

5. La plataforma automáticamente te enviará un correo electrónico a la dirección suministrada en el paso anterior, con un link como el siguiente:

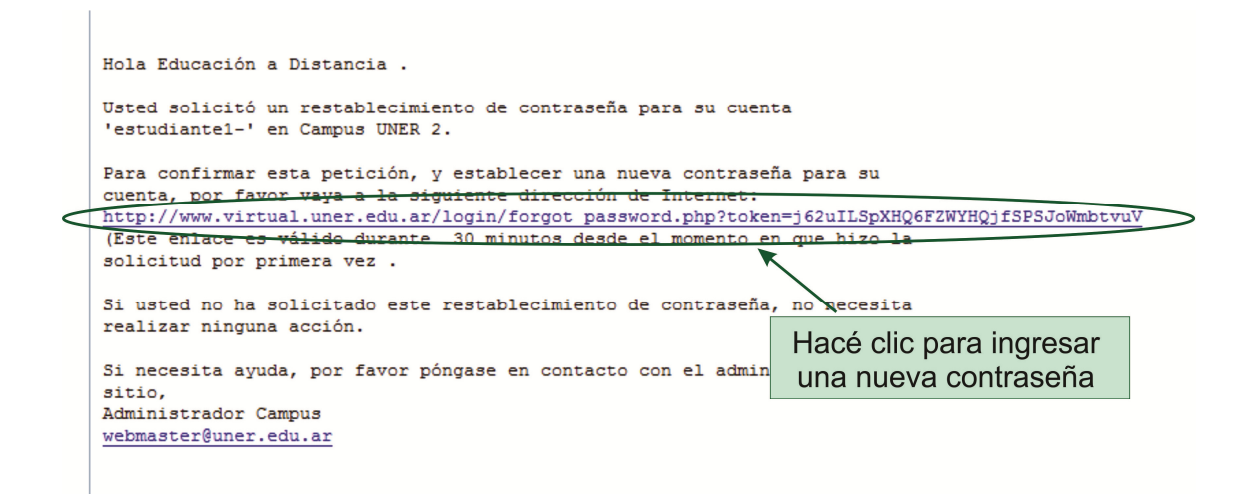

6. En la nueva pantalla que se despliega al ingresar al link, podrás observar tu nombre de usuario y completar el formulario con una nueva contraseña.

| Por favor, introduzca y repita a continuación la nueva<br>contraseña, haga clic en "Establecer contraseña";.<br>Su nueva contraseña se guardará, y usted será identificado. |                                                                                                    |
|----------------------------------------------------------------------------------------------------|----------------------------------------------------------------------------------------------------|
| Establecer contraseña                                                                                                    |                                                                                                    |
| Nombre de usuario estudiante1-<br>La contraseña debería tener al menos 8 car<br>1 minúscula(s), al menos 1 mayúscula(s), al<br>Nueva contraseña*                            | bbservar<br>usuario<br>racter(es), al menos 1 dígito(s), al menos<br>menos 1 caracter(es) no alfanuméricos<br>A. Completá con una<br>nueva contraseña |
| Nueva contraseña (de nuevo)*                                                                                                    |                                                                                                    |
|                                                                                                    |                                                                                                    |
| Guardar cambios Cancelar                                                                                                    | B. Hacé clic                                                                                                    |

## CONTACTO

Más Tutoriales y respuestas a Preguntas Frecuentes: <u>www.ead.uner.edu.ar</u>

Por problemas técnicos: ayudacampus@uner.edu.ar

#### Datos de contacto:

Área Educación a Distancia - Secretaría Académica - Rectorado - UNER

E-mail: virtual@uner.edu.ar / Facebook: https://www.facebook.com/unervirtual

Teléfonos: (03442) 421557 / Horarios: Lunes a viernes de 7 a 13.30 hs.